# ÍNDICE

# PRÁCTICA 2 Estudio sobre navegadores en Internet

| Estudio sobre navegadores en Internet:            | 2  |
|---------------------------------------------------|----|
| Comparativa Mozilla firefox y Internet Explorer   |    |
| Menú Archivo                                      |    |
| Menú Edición y visualiza                          | 4  |
| Internet Explorer Favoritos                       | 5  |
| Como añadir una dirección en favoritos en Firefox | 5  |
| Herramientas:                                     | 7  |
| Menú Opciones:                                    |    |
| Otros elementos de comparación:                   | 9  |
| Seguridad anti-phishing                           |    |
| Uso de memoria de los navegadores                 |    |
| Intalación de complementos en Firefox             |    |
| Instalación de conquery,                          |    |
| Organize Search Engines                           |    |
| DownThem All                                      |    |
| Instalo el PDF Download                           |    |
| Complementos para YouTube                         | 17 |

# **PRÁCTICA 2**

### Estudio sobre navegadores en Internet

Existen multitud de navegadores en estos momentos, no obstante mi estudio se basa en la comparación de los navegadores Internet Explorer y Mozilla Firefox ja que són los dos navegadores más usados en estos momentos y se pueden considerar estándares en estos momentos.

Es de destacar el hecho de que el navegador Internet Explorer está integrado en el sistema operativo Windows, con las ventajas que ello supone, sobretodo porque el hecho de instalarse otro navegador supone un acto voluntario de cambio, requiere la instalación voluntaria y para ello el usuario debe estar convencido de que conseguirá alguna ventaja.

Mozilla Firefox es un software libre por tanto su instalación no requiere un desembolso económico y está ganando muchos adeptos.

Mi experiéncia a lo largo de la experiéncia como usuaria y durante el presente estudio es que mientras Mozilla Firefox da una mayor sensación de seguridad y de rapidez

La comparación se ha realizado siguiendo los diferentes menús, es de destacar que las diferencias más importantes estan en herramientas y en opciones, ya que los menús anteriores son practicamente idénticos.

La última parte de la práctica está dedicada a los muchos complementos de distribución gratuita que tiene Firefox y que proviene de las aportaciones al software libre, entre ellas utilidades como instalación de diferentes diccionarios, utilidades para gestionar las descargas o conversores para video, entre muchos otros.

# Comparativa Mozilla firefox y Internet Explorer

# Menú Archivo

#### Menú de Mozilla Firefox

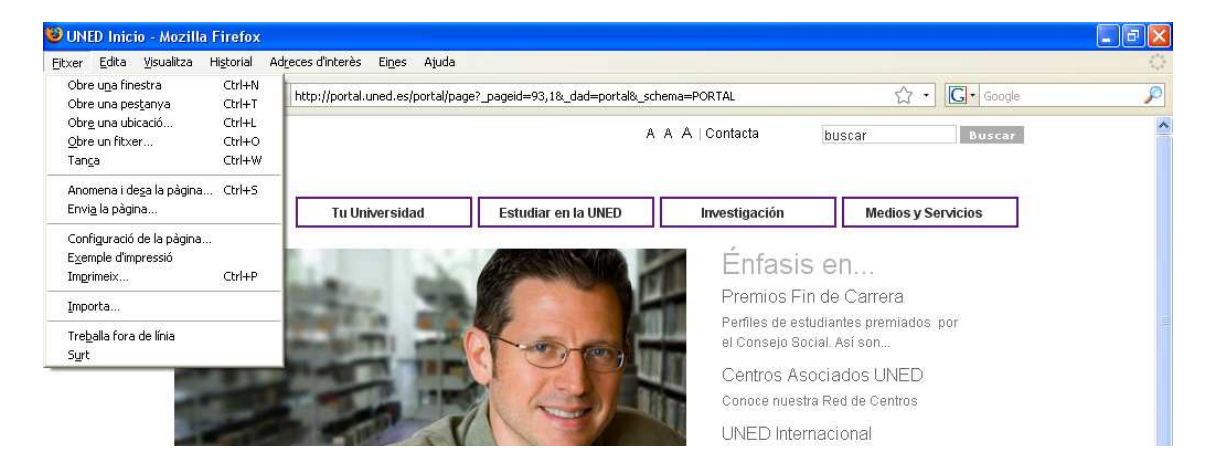

# Permite:

- poder abrir una pestaña
- trabajar fuera de línea

# Menú Internet Explorer

| UNED Inicio                                                      | tar: Aunda                                                                                                    |    |
|------------------------------------------------------------------|----------------------------------------------------------------------------------------------------|----|
| Nuevo )<br>Abrir Ctrl+A<br>Fritar con Microsoft Office FrontPage | Búsqueda 🔆 Favoritos 🚱 🔗 + چ 💿 + 🕞 🥸 🖃                                                                                                  | ~~ |
| Guardar Ctrl+G<br>Guardar como                                   | peid=93,18_dad=portal&_schema=PORTAL<br>A A A   Contacta   buscar   buscar                                                              |    |
| Configurar página<br>Imprimir Ctrl+P<br>Vista preliminar         |                                                                                                    |    |
| Enviar )<br>Importar y exportar                                  | Página por correo electrónico en la UNED Investigación Medios y Servicios Vínculo por correo electrónico Vínculo por correo electrónico |    |
| Propiedades<br>Cerrar                                            | Enfasis en                                                                                                    |    |
| ALC: NO                                                          | Perfiles de estudiantes premiados por<br>el Consejo Social. Así son                                                                     |    |
|                                                                  | Centros Asociados UNED                                                                                                    |    |

La diferéncia más importante es:

- la posibilidad de editar en Internet Explorer con Front Page
- poder enviar de diferentes maneras página por correo, vínculo correo y acceso directo a escritorio.
- información sobre propiedades de la página.

# Menú Edición y visualiza

# Mozilla Firefox

| xer | Edita Visualitza                                  | Historial                          | Adreces d'interès Eines Ajuda                                                               |       |
|-----|---------------------------------------------------|------------------------------------|---------------------------------------------------------------------------------------------|-------|
| •   | <u>D</u> esfés<br><u>R</u> efés                   | Ctrl+Z<br>Ctrl+Y                   | http://portal.uned.es/portal/page?_pageid=93,1&_dad=portal&_schema=PORTAL 🟠 · 💽 ·           | oogle |
|     | Retalla<br>Copia<br>Engan <u>x</u> a<br>Syprimeix | Ctrl+X<br>Ctrl+C<br>Ctrl+V<br>Supr | A A A   Contacta buscar Bus                                                                 | car   |
|     | Seleccion <u>a</u> -ho tot                        | Ctrl+A                             | Tu Universidad         Estudiar en la UNED         Investigación         Medios y Servicios |       |
|     | Cerca<br>Torpa a cercar                           | Ctrl+F                             | Énfasis en                                                                                  |       |

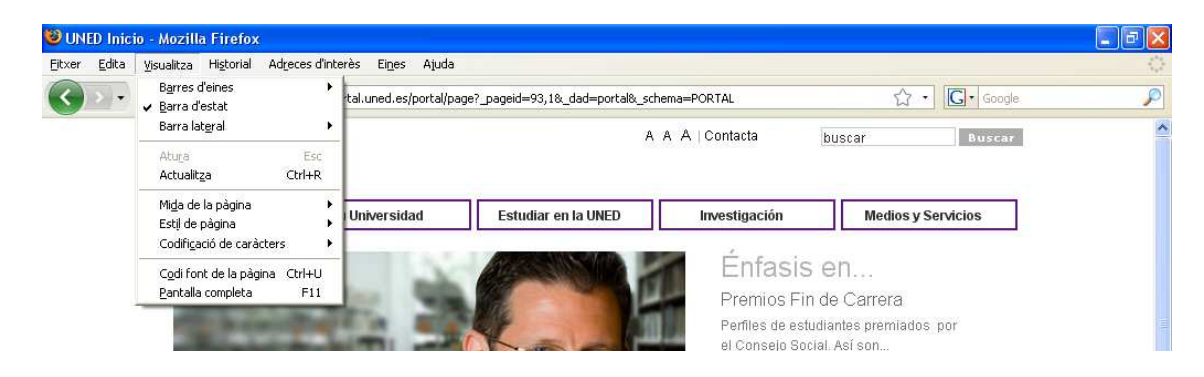

# Menús Internet Explorer

| 🗿 UNED    | Inicio                           |                  |                                                               |        |
|-----------|----------------------------------|------------------|---------------------------------------------------------------|--------|
| Archivo   | Edición Ver Favoritos            | Herramientas     | Ayuda                                                         |        |
| G Atra    | Cortar<br>Copiar                 | Ctrl+X<br>Ctrl+C | àúsqueda 👷 Favoritos 🕢 🔗 🎍 💿 🔹 🔜 🥸 🛃                          |        |
| Dirección | Pegar                            | CERT+V lag       | aid=93,1&_dad=portal&_schema=PORTAL                           | 💌 🛃 Ir |
| 9         | Seleccionar todo                 | Ctrl+E           | A A Contacta buscar Buscar                                    | ^      |
|           | Buscar en esta página            | Ctrl+F           |                                                               |        |
|           | UIE                              |                  |                                                               |        |
| 1         |                                  | 51.<br>1917      |                                                               |        |
|           |                                  |                  |                                                               |        |
| a UNED    | Inicio                           |                  |                                                               |        |
| Archivo   | Edición Ver Favoritos            | Herramientas     | Ayuda                                                         | 1      |
| 🔇 Atrá    | as 🔹 🌾 🗸 Barras de herr          | amientas<br>do   | rueda 👷 Favoritos 🕢 🔗 - 🌺 💿 - 🔜 🥸 🖃                           |        |
| Dirección | Barra del expli                  | orador           | 93,18:_dad=portal8:_schema=PORTAL                             | 🗸 🋃 Ir |
| 1         | Ira                              | _ ~              | >                                                             | ^      |
|           | Detener                          | Esc              | A A A Contacta buscar buscar                                  |        |
|           | Accodizar                        | <b>F3</b> )      |                                                               |        |
|           | Tamaño de te:                    | xto              |                                                               |        |
|           | Codificación                     |                  | versidad Estudiar en la UNED Investigación Medios y Servicios |        |
|           | Código fuente                    |                  |                                                               |        |
|           | Informe de pri<br>Daptalla compl | Ivacidad         | Énfacie en                                                    |        |
|           |                                  |                  | Enlasis en                                                    |        |

Estos menús son practicamente idénticos en ambos navegadores

# Internet Explorer Favoritos

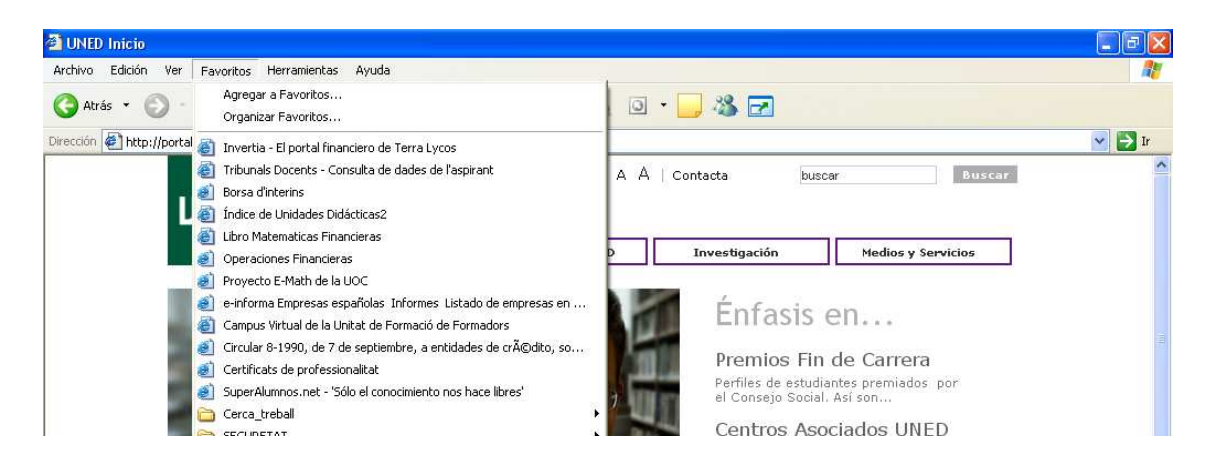

Mozilla Firefox Historial y Direcciones de interés

| 🥹 UNED Inic  | cio - Mozilla | a Firefox                                                              |                                                        |                        |               |                        |                    |               |   |
|--------------|---------------|------------------------------------------------------------------------|--------------------------------------------------------|------------------------|---------------|------------------------|--------------------|---------------|---|
| Eitxer Edita | Visualitza    | Higtorial Adreces d'interès<br>Enrere<br>Endavant                      | Eines Ajuda<br>Alt+Fletxa esquerra<br>Alt+Fletxa dreta | =93,1&_d               | ad=portal&_sc | hema=PORTAL            | £                  | 3 • Google    | ূ |
|              |               | Inici<br>Mostra tot l'historial                                        | Alt+Inici<br>Ctrl+Maj+H                                |                        | А             | A A   Contacta         | buscar             | Buscar        | ^ |
|              | U             | U.N.E.D. Universidad Nacio<br>/pls/portal/url/PAGE/UNED<br>UNED Inicio | onal de Educación a D<br>MAIN/                         | ıdiar en l             | a UNED        | Investigación          | Medio              | s y Servicios |   |
|              |               | Pestanyes tancades recen                                               | tment                                                  |                        |               | Énfas                  | sis en             |               |   |
| WUNED Inic   | cio - Mozilla | 1 Firefox                                                              | Cinese Aluda                                           |                        |               |                        |                    |               |   |
| Correction - | C ×           | Afegeix a les ac<br>Subscriu-me al                                     | dreces d'interès C<br>canal de la pàgina               | trl+D                  | d=portal&_sc  | hema=PORTAL            | ť                  | ל ∙ Google    | 2 |
|              |               | Afegeix-hi tote:<br>Organitza les ad                                   | s les pestanyes C<br>dreces d'interès C                | trl+Maj+D<br>trl+Maj+B | A             | A A   Contacta         | buscar             | Buscar        |   |
|              |               | Barra de les adr                                                       | eces d'interès                                         | •                      |               | -                      |                    |               |   |
|              | - 5           | Afegides més recen                                                     | ecentment<br>ts                                        | ;                      | UNED          | Investigación          | Medio              | s y Servicios |   |
|              | - 24          | 📄 Informació de N                                                      | 1ozilla i el Firefox                                   | ×                      | M. R          | Entas                  | sis en             |               |   |
|              |               | Cerques ràpide                                                         | 5                                                      | ),                     |               | Premios<br>Perfiles de | estudiantes premia | idos por      |   |

La diferéncia mas importante es el hecho de que el Mozilla Firefox, separa estas opciones en dos menús diferentes en tanto que Internet Explorer utiliza solo uno.

#### Como añadir una dirección en favoritos en Firefox

Añadir una dirección en favoritos CTRL+D

Se pueden clasificar como navegador, En primer lugar se crea la carpeta navegador

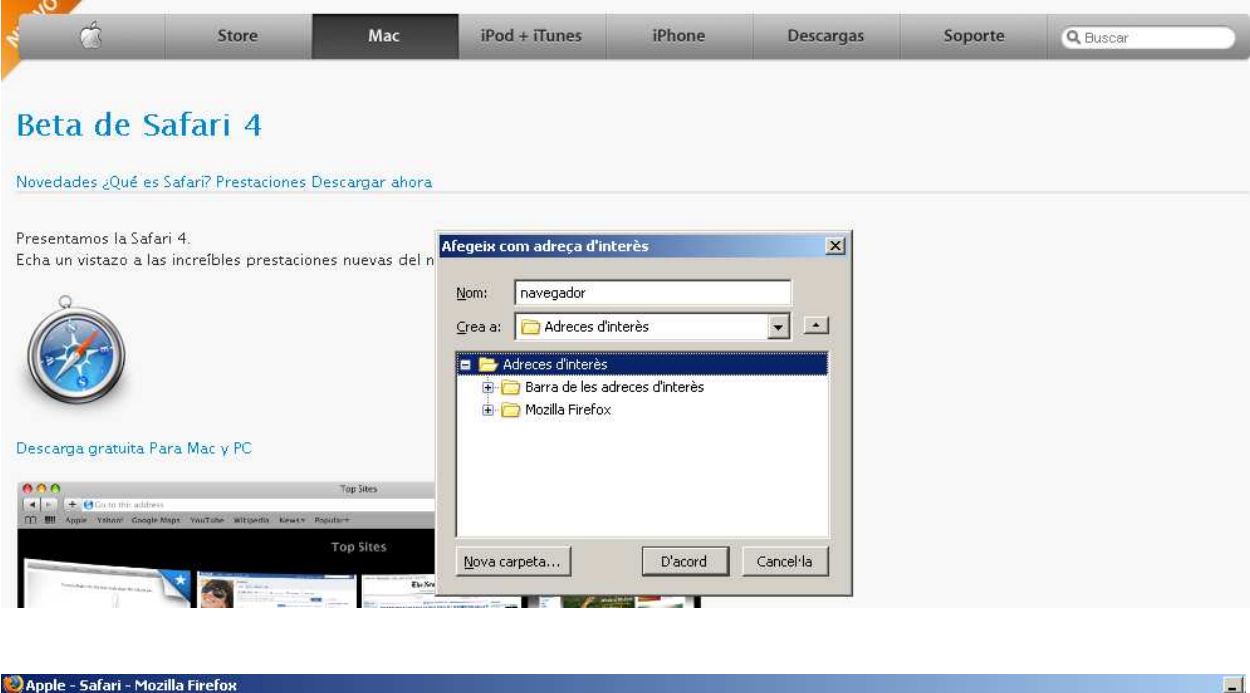

| Eitxer Edita Visualitza Historial | Ad <u>r</u> eces d'interès <mark>Ei<u>n</u>es Ajuda</mark>                         | _              |           |         |            |  |
|-----------------------------------|------------------------------------------------------------------------------------|----------------|-----------|---------|------------|--|
|                                   | Afegeix a les adreces d'interès Ctrl+D<br>Subscriu a aquesta pàgina                | 2<br>          |           | • • G   | ▼ safari 4 |  |
| Primers passos 🔂 Darreres notíci  | Afegeix totes les pestanyes com ad… Ctrl+Maj+D<br>Organitza les adreces d'interès… |                |           |         |            |  |
| stor                              | O Complements de les adreces d'interès                                             | iPhone         | Descargas | Soporte | Q          |  |
| <u> </u>                          | 🔁 Barra de les adreces d'interès 🔹 🕨                                               |                |           |         |            |  |
| Beta de Safari 4                  | Mozilla Firefox     Opera Browser   Faster & safer Internet   Free     navegador   |                |           |         |            |  |
| Novedades ¿Qué es Safari? Prest   | 🗁 navegador 🔹 🔸                                                                    | Apple - Safari |           |         |            |  |

Organizo los navegadores en la carpeta navegador

Si desplegamos direcciones de interés podemos organizar la direcciones en organiza

El gestor de direcciones permite ordenar las direcciones en carpetas, cambiar nombre, borrar...

Permite asignar una palabra clave para una dirección por ejemplo asignamos "X" a la dirección xtec.cat podemos ir a esta dirección simplemente con la X

| Afegeix co                              | om adreça d'int                                          | erès:         | ×                 |   |
|-----------------------------------------|----------------------------------------------------------|---------------|-------------------|---|
| <u>N</u> om:                            | Apple - Safari                                           |               |                   |   |
| <u>C</u> rea a:                         | 📄 Adreces d'ir                                           | Propietats de | "Nova carpeta"    | × |
| 🖃 🗁 A                                   | dreces d'interès                                         | Nom:          | navegador         |   |
| ÷ · · · · · · · · · · · · · · · · · · · | ) Barra de les ac<br>) Mozilla Firefox<br>) Nova carpeta | Descripció:   | navegador safari  |   |
|                                         |                                                          |               | D'acord Cancel·la |   |
| <u>N</u> ova ca                         | rpeta                                                    | D'acord       | Cancel·la         |   |

| 🖲 Gestor de les adreces d'interès 📃 🗌 🗙        |                                                       |                                                                               |                                  |  |  |  |  |
|------------------------------------------------|-------------------------------------------------------|-------------------------------------------------------------------------------|----------------------------------|--|--|--|--|
| <u>E</u> itxer <u>E</u> dita <u>V</u> isualitz | <u>F</u> itxer <u>E</u> dita <u>V</u> isualitza Ajuda |                                                                               |                                  |  |  |  |  |
| Nova adreça d'interès                          | Nova <u>c</u> arpeta Nou <u>s</u> eparad              | or Mou Propietats.                                                            | Reanomena Syprimeix              |  |  |  |  |
|                                                | Marr                                                  | 1161                                                                          | December 1                       |  |  |  |  |
| Adreces dinte                                  | Complements de les                                    | http://ca.add-ons.mozilla.c                                                   |                                  |  |  |  |  |
|                                                | ⊕ Barra de les adreces                                |                                                                               | Afegiu les adreces d'interès a a |  |  |  |  |
|                                                | 🗉 🛅 Mozilla Firefox                                   |                                                                               |                                  |  |  |  |  |
|                                                | 🖬 🗁 navegador                                         |                                                                               | navegadores                      |  |  |  |  |
|                                                | 📄 Apple - Safari<br>📄 Opera Browser  <br>🚺 safari     | http://www.apple.com/es/<br>http://www.opera.com/<br>http://www.apple.com/es/ | Opera gives you the full Web e   |  |  |  |  |
|                                                | XTEC                                                  | http://www.xtec.cat/                                                          |                                  |  |  |  |  |
| 3 objecte(s)                                   |                                                       |                                                                               |                                  |  |  |  |  |

Queda de la siguiente manera:

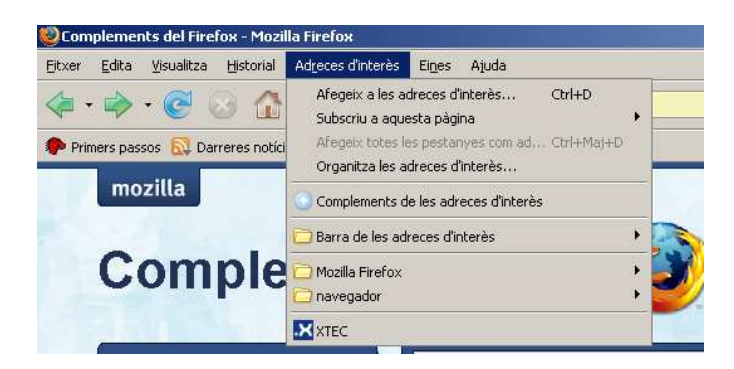

### Herramientas:

La diferéncia mas importante se encuentra en este menú

| Eitxer Edita Visualitza Historial Adreces d'interès | Eines Ajuda                                 |                 |                    | 0 |
|-----------------------------------------------------|---------------------------------------------|-----------------|--------------------|---|
| C 🗙 🔂 C 🗶 🏫 🕕 http://portal                         | Cerca al Web Ctrl+K                         | chema=PORTAL    | ☆ • C • Google     | P |
|                                                     | Baixa <u>d</u> es Ctrl+J<br>Complements     | ∖ A A ∣Contacta | buscar Buscar      | - |
| DUED                                                | Java Console<br>Consola d'errors Ctrl+Maj+J |                 |                    |   |
| Tu U                                                | Informació de la pàgina                     | Investigación   | Medios y Servicios |   |
|                                                     | Neteja les dades personals Ctrl+Maj+Sup     | r 1             |                    |   |
|                                                     | Opcions                                     | Énfasis         | en                 |   |

Mozilla Firefox permite gestionar las "bajadas" de Internet, da información de los complementos: tiene a disposición de los usuarios unos complementos entre los que destacan los dedicados a incrementar la seguridad como: AVG Safe o la posibilidad de impedir ejecutar aplicaciones Java impidiendo así que se ejecuten automáticamente aplicaciones que podrian contener software malicioso.

7

| 😻 UNED Inicio - Mozilla Firefox                    |                                                                       | <b>a</b> 🛛 🔀 |
|----------------------------------------------------|-----------------------------------------------------------------------|--------------|
| Eitxer Edita ⊻isualitza Historial Adreces d'intere | es Ei <u>n</u> es Ajuda                                               | 0            |
| 🕜 🔄 - C 🗙 🏠 🔲 http://port                          | al.uned.es/portal/page?_pageid=93,1&_dad=portal&_schema=PORTAL 🏠 🔹    | 💽 • Google 🔎 |
|                                                    | A A A I Constanta Inuccar                                             | Buscar       |
|                                                    | Aconsegueix complements Extensions Temes Connectors                   | ervicios     |
| 1000                                               | AVG Safe Search 8.0<br>Guard against clicking malicious links.        |              |
| the second second                                  | AVG Security Toolbar 2.0,20080718<br>AVG Security Toolbar for Firefox | por          |
| 21.7 3                                             | Java Quick Starter 1.0<br>Quicions Desinstable                        |              |

Internet Explorer simplemente no tiene gestor de descargas, cuando estamos bajando un archivo no podemos pausar la descarga, tampoco tenemos una forma para explorar las descargas anteriores, y si falla la conexión perdemos todo el progreso. Algo parecido sucede con la gestión de complementos, demasiado pobre. Tan solo se nos entrega una lista de add-ons que podemos habilitar/deshabilitar, para desinstalarlos debemos ir a "Agregar o quitar o programas" en el Panel de Control, y para configurarlos debemos abrirlos como si fueran aplicaciones separadas.

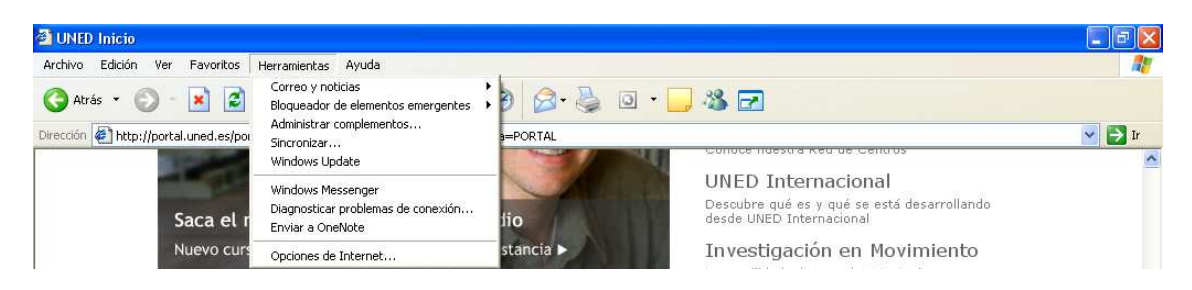

En Internet Explorer destaca la posibilidad de ejecutar el Messenger y diagnosticar problemas de conexión, enviando a Microsoft información sobre el equipo del usuario, son dos opciones que enlazan con otros elementos pertenecientes a la misma empresa con el objetivo de fidelizar al cliente de las diferentes aplicaciones.

El bloqueador de elementos emergentes es un elemento de seguridad, ya que evita la ejecución de elementos no deseados, de manera mas sencilla quizá que en Mozilla Firefox.

#### Menú Opciones:

Mozilla Firefox

| 😕 UNED Inicio - Mozilla Firefox                                                            |                                           |                                              | - ē 🗙 |
|--------------------------------------------------------------------------------------------|-------------------------------------------|----------------------------------------------|-------|
| Eitxer Edita Visualitza Historial Adreces d'interès Eines Ajuda                            |                                           |                                              | 0     |
| 🕜 🗩 C 🔀 🏠 🔟 http://portal.uned.es/portal/page?_pageid=93,1&_dad=portal&_sche               | ma=PORTAL                                 | ☆ • Google                                   | P     |
| Opcions                                                                                    | A∣Contacta b                              | USCar Buscar                                 | ^     |
| Principal Pestanyes Contingut Aplicacions Privadesa Seguretat Avançat                      | Investigación                             | Medios y Servicios                           |       |
| Quan s'inicii el Firefox: Mostra la meua pàgina d'inici 💌                                  | Énfasis e                                 | en                                           |       |
| Pàgina d'inici: http://www.uned.es/                                                        | Premios Fin d                             | e Carrera                                    |       |
| Utilitza la pàgina agtual Utilitza una agreça d'interès Restaura les pàgines per defecte   | Perfiles de estudia<br>el Consejo Social  | intes premiados por<br>Así son               |       |
| Baixades                                                                                   | Centros Asoci                             | ados UNED                                    |       |
| Mostra la finestra de baixades quan es baixi un fitxer                                     | Conoce nuestra R                          | ed de Centros                                |       |
| Parkana quari cores les bargades nagin iniciaicade     Dega els fitxers a Serretion Navega | UNED Internac                             | tional                                       |       |
| Demana'm sempre on desar els fitxers                                                       | Descubre qué es<br>desde UNED Inter       | / qué se está desarrollando<br>nacional      |       |
| Complements                                                                                | Investigación e                           | en Movimiento                                |       |
| Canvia les opcions dels vostres complements Gestiona els complements                       | La movilidad, clave<br>2015. Desarrollo e | e en la Estrategia Universidad<br>In la UNED |       |
| D'acord Cancekla Ajuda                                                                     | Cam<br>Recordar claw                      | DUS UNED ►<br>es   ¿Aún no tienes claves?    |       |

En Internet Explorer

Internet Explorer Opciones de Internet programas

| UNED Inicio                                                                                                    | . 8                                                                                                    |
|----------------------------------------------------------------------------------------------------|----------------------------------------------------------------------------------------------------|
| Archivo Edición Ver Favoritos Herramientas Ayuda                                                                                                    |                                                                                                    |
| 🌀 Atrás 🔹 🕥 - 💽 🙆 🚮 🔎 Búsqueda 👷 Favoritos 🧭 🎯 🗣                                                                                                    | - 🔜 🖓 🖂                                                                                                    |
| Pirección 🛃 http://portal.uned.es/portal/page?_pageid=93,1&_dad=portal&_schema=PORTAL                                                                                                    | 💌 🔁 I                                                                                                    |
| Opciones de Internet         Image: Conexiones         Programas         Opciones avanzadas           General         Seguridad         Privacidad         Contenido           Página de inicio         Página de inicio         Privacidad         Contenido                                                                                                    | UNED Internacional<br>Descubre qué es y qué se está desarrollando<br>desde UNED Internacional<br>Investigación en Movimiento<br>La movilidad, clave en la Estrategia<br>Universidad 2015, Desarrollo en la UNED |
| Usar actual       Predeterminada       Usar página en blanco         Archivos temporales de Internet       Image: Second Second | Campus UNED ►<br>Recordar claves   ¿Aún no tienes claves?                                                                                                    |
| Historial       del b al i         La carpeta Historial contiene vínculos a las páginas ya visitadas para tener       ro         Días que puede guardar las       0       Borrar Historial         Días que puede guardar las       0       Borrar Historial         Colores       Fuentes       Idiomas       Accestibilidad                                                                                                    | Tus libros del curso 2008-09<br>ahora avww.libreriadelauned.es                                                                                                    |
| Aceptar Cancelar Aplicar ientífica.                                                                                                    | 5                                                                                                    |

En Mozilla Firefox Opciones aplicaciones, permite asignar un programa para cada tipo de archivo de los que queramos ejecutar o asignar que te pida con que aplicación quieres abrir ese archivo:

Otros elementos de comparación:

9

Ahora pasemos a comparar los elementos que no se pueden apreciar a simple vista, es decir, la velocidad, seguridad y rendimiento de ambos navegadores. Internet Explorer históricamente ha sido conocido por ser un navegador inseguro y con una enorme cantidad de agujeros, pero en su última versión estable han habido notables mejoras en este aspecto, incluyéndose bloqueo de pop-ups, protección contra phishing, fácil borrado de datos personales, y otras features como el Modo Protegido (sólo disponible en Vista) que reduce las posibilidades de que se introduzca malware a través del navegador. Gracias a esto la cantidad de fallos de seguridad que ha presentado INTERNET EXPLORER en los últimos años ha sido bastante baja (podemos decir que no es navegador inseguro). Pero se sigue quedando un poco atrás de Firefox 3, quien además de incluir todas las características de seguridad de IE (excepto el Modo Protegido) nos permite personalizar los permisos de cada página, y que también cuenta con la ventaja de ser de código abierto, lo que redunda en que los bugs estén menos tiempo sin parchearse.

# Seguridad anti-phishing de MOZILLA FIREFOX y INTERNET EXPLORER

En velocidad de carga Firefox 3 supera ampliamente a INTERNET EXPLORER. De hecho este es uno de los puntos más débiles de Explorer, que en todos los benchmarks de velocidad que se ha hecho siempre queda en último lugar y es superado tanto por el navegador de Mozilla como por Safari y Opera. A continuación tienen una comparación de navegadores (corriendo en Windows Vista) realizada hace poco por los chicos de Lifehacker :

# **Comparacion JavaScript**

En cuanto al consumo de memoria y rendimiento, el que antes era el punto débil de Firefox ahora se ha convertido en una de sus fortalezas. De hecho, en la mayoría de las pruebas que se han hecho al respecto Firefox 3 ha salido muy bien evaluado. Incluso ha logrado superar a Internet Explorer en el tiempo que tarda en ejecutarse, lo cual es todo un logro si consideramos que el navegador de Microsoft cuenta con la ventaja de estar integrado en el sistema operativo.

### Uso de memoria de los navegadores

Pero sin duda una de las mayores desventajas de Internet Explorer es el estar basado en un motor de renderizado vetusto y añejo como lo es Trident, mientras que otros navegadores se basan en motores más modernos y más compatibles con los estándares web actuales como Gecko (Firefox), Presto (Opera) o Khtml (Safari y Konqueror). A Trident se le han aplicado muchas mejoras en la versión 7 de IE, pero sigue siendo un motor con un soporte de estándares demasiado pobre.

Pero algo distinto sucede con el consumo de memoria RAM, en el que la nueva versión de Internet Explorer supera a Opera y esta muy cerca de alcanzar a Firefox.

En la siguiente comparación se aprecia el consumo de RAM de diversos navegadores con hasta 60 pestañas abiertas, y se puede ver que Internet Explorer 8 responde bien en este aspecto . Y si consideramos que el rendimiento mejorará en la versión definitiva, es altamente probable que IE termine teniendo un consumo de RAM inferior al de Firefox 3.

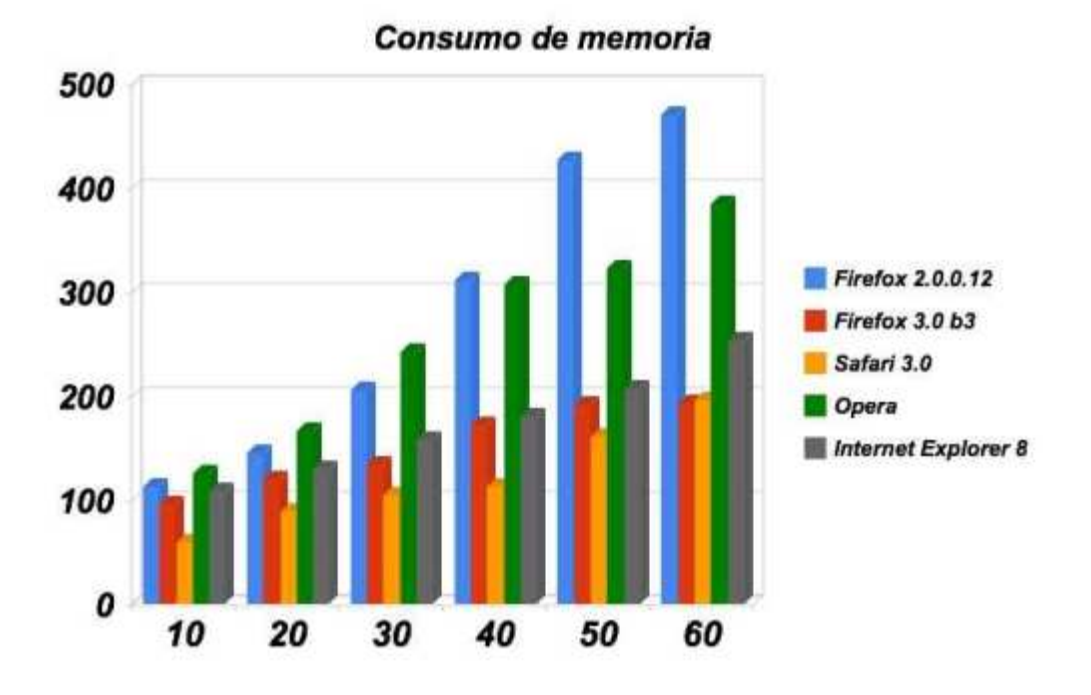

http://www.taringa.net/posts/info/1657827/Firefox-3:-Comparativa-con-Internet-Explorer-8-(Beta-1).html[23/01/2009]

11

# Intalación de complementos en Firefox

Firefox permite la instalación de múltiples complementos de descarga gratuita que facilitan la navegación, desde la página inicial de Firefox podemos desplegar el menú complementos

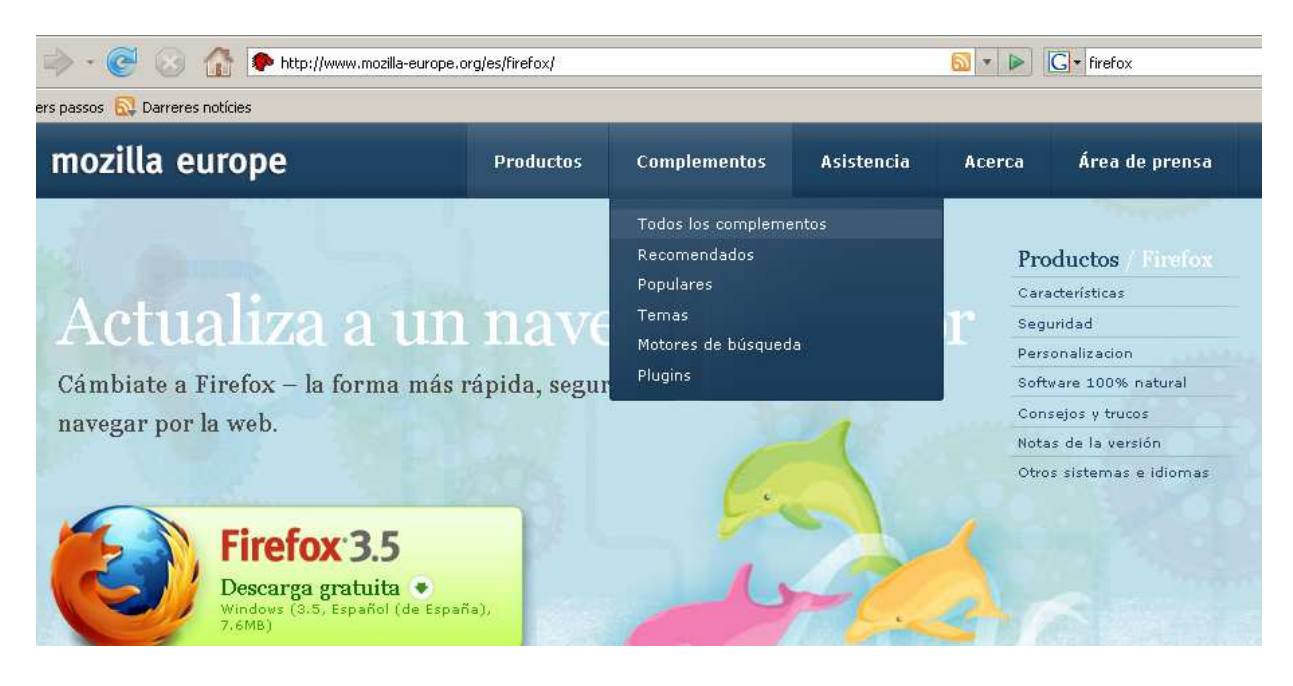

Añadir complementos del FIREFOX por ejemplo diccionarios y paquetes de idiomas selecciono la opcion todos los complementos y diccionarios y paquetes de idiomas.

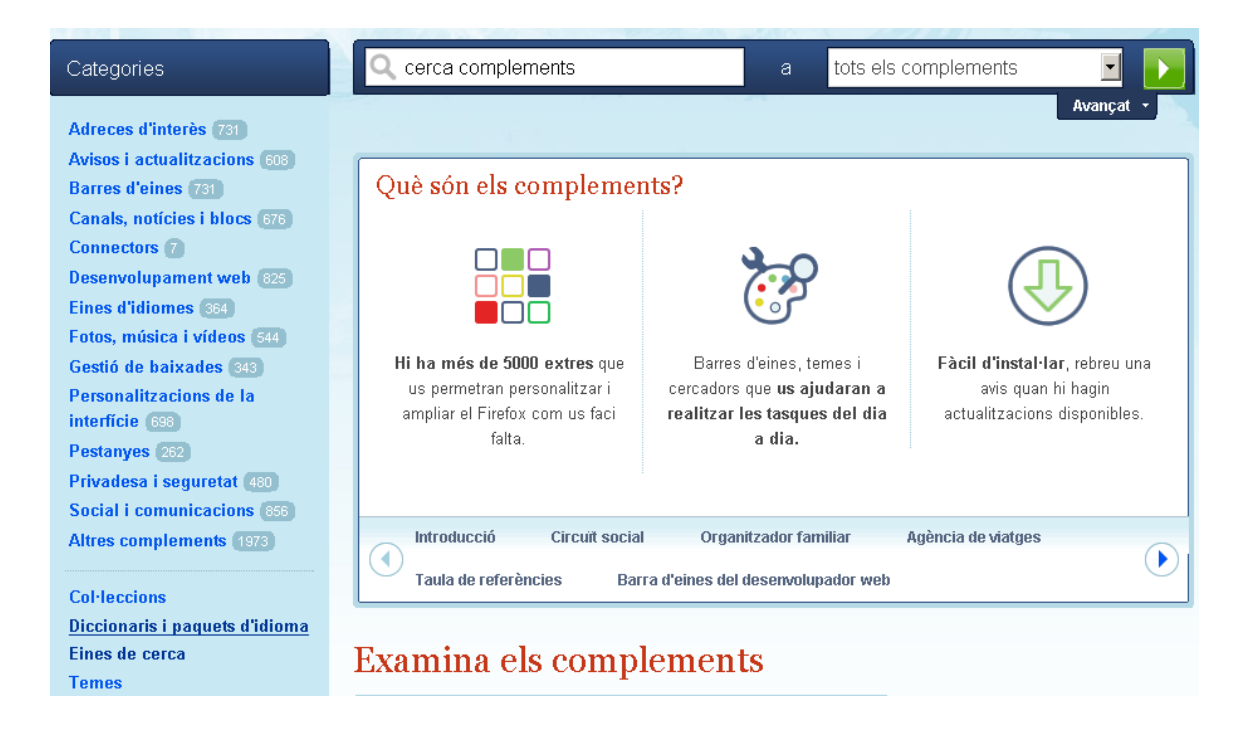

Si me interesa el diccionario español, selecciono instala el diccionario permite tener un corrector ortogràfico en línea

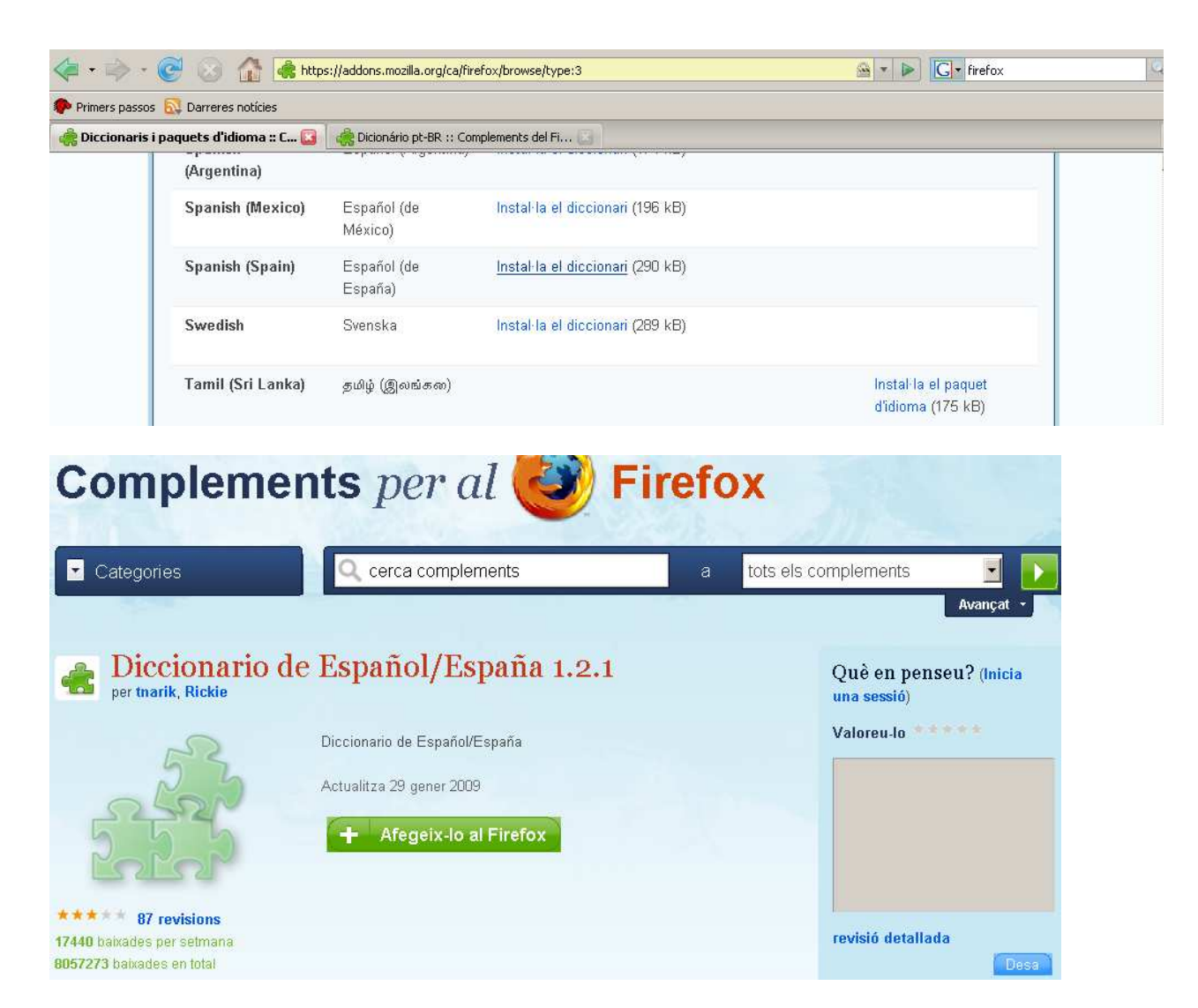

# Instalación de conquery,

Si conocemos el nombre del complemento a instalar podemos escribir su nombre en la ventana de búsqueda y accede directamente a la instalación.

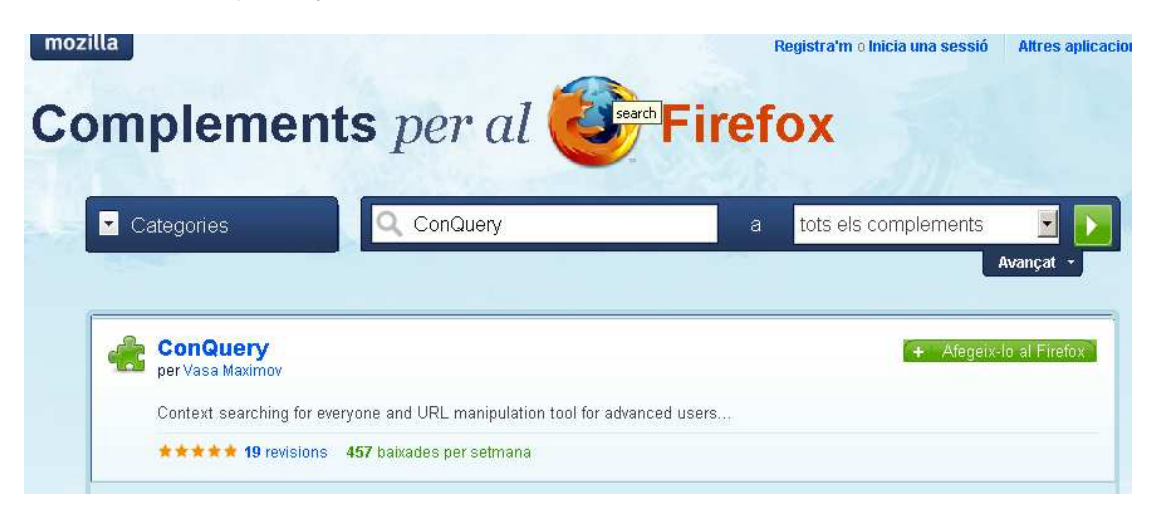

En el menú herramientas complementos podemos observar todos los complementos instalados, en este caso los diccionarios de espaol y catalán, el Java Quick Starter y la utilidad ConQuery

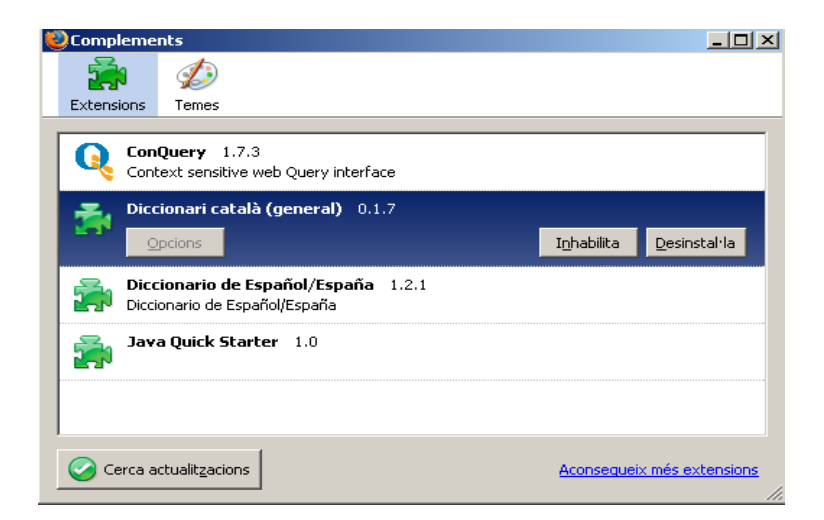

Conquery permite acceder en con un menú contextual a los motores de búsqueda que tenemos instalados, si seleccionamos una palabra la podemos buscar en cualquier diccionario de los que tenemos instalados., en este caso el diccionario de inglás.

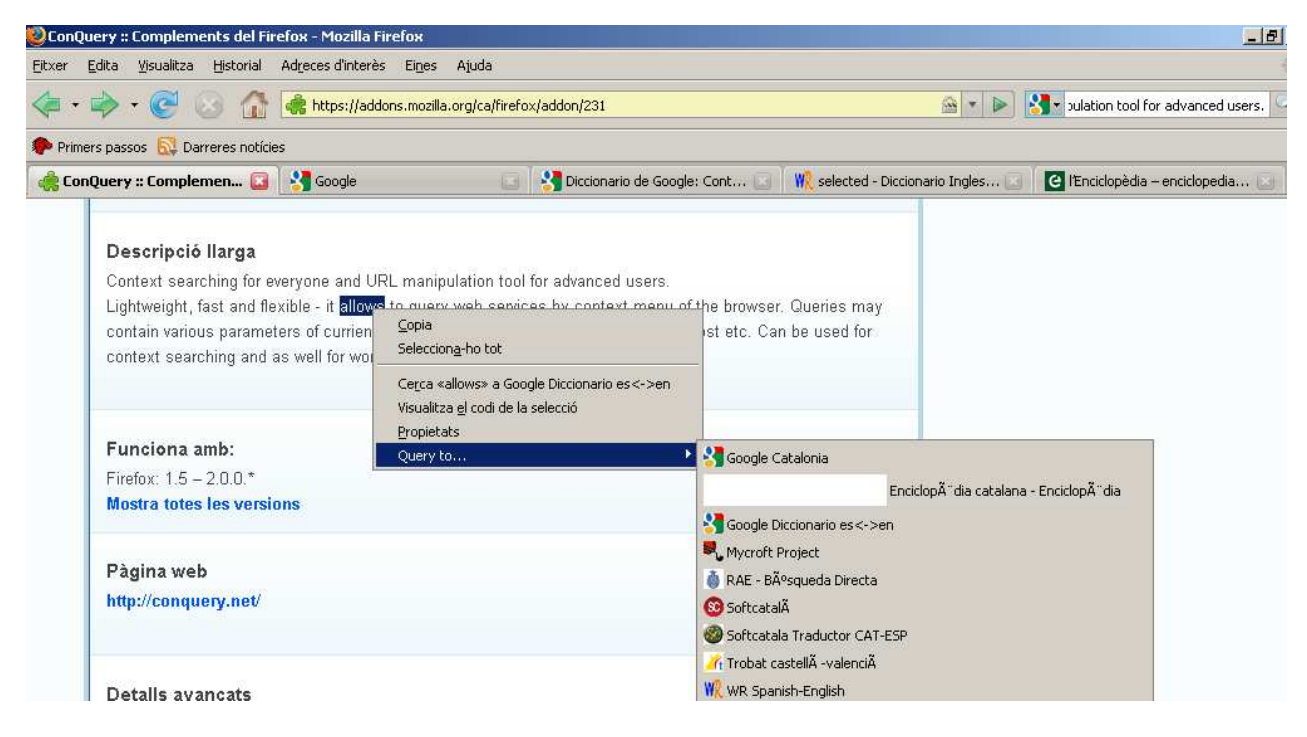

Aparece el resultado en segundo término en otra pestaña tal como podemos ver en la imagen nos ha iniciado los diccionarios requeridos y el resultado aparece en ellos.

# **Organize Search Engines**

| mplements per al grand Firefox |                           |   |                      |
|--------------------------------|---------------------------|---|----------------------|
| Categories                     | Q organize search engines | а | tots els complements |
|                                | rch Engines               |   | A Afeneix-I          |
| Organize Sea                   |                           |   | The Medelani         |

Permite que organizemos los motores de búsqueda que tenemos instalados en

carpetas, separadores..

| Gestió de la llista de motors de cerca              |                           |
|-----------------------------------------------------|---------------------------|
| <u>F</u> itxer <u>E</u> dita <u>V</u> isualitza     | Ce                        |
| Carpeta nova Separador nou Mou Anomena i desa Edita | la paraula clau Syprimeix |
| Teniu el següents motors de cerca instal·lats:      |                           |
| Nom                                                 | Paraula clau 🛱            |
| 🕼 Gran diccionari                                   |                           |
| III Llibres.cat                                     |                           |
| U Nosaltres                                         |                           |
| W Viquipèdia                                        |                           |
| 💩 RAE - Búsqueda Directa                            |                           |
| Enciclopèdia catalana - Enciclopèdia                |                           |
| 🎢 Trobat castellà-valencià                          |                           |
| Soogle Catalonia                                    |                           |
| Standard Project                                    |                           |
| 🍘 Softcatala Traductor CAT-ESP                      |                           |
| 👯 WR Spanish-English                                |                           |
| Soogle Diccionario es<->en                          |                           |
| Xtec                                                |                           |
| 🗾 Diccionari multilingüe (es)                       |                           |
| 🔞 Softcatalà                                        |                           |
|                                                     | D'acord Cancel·la         |

Podemos crear la carpeta diccionarios y traductores así como crear líneas de separación

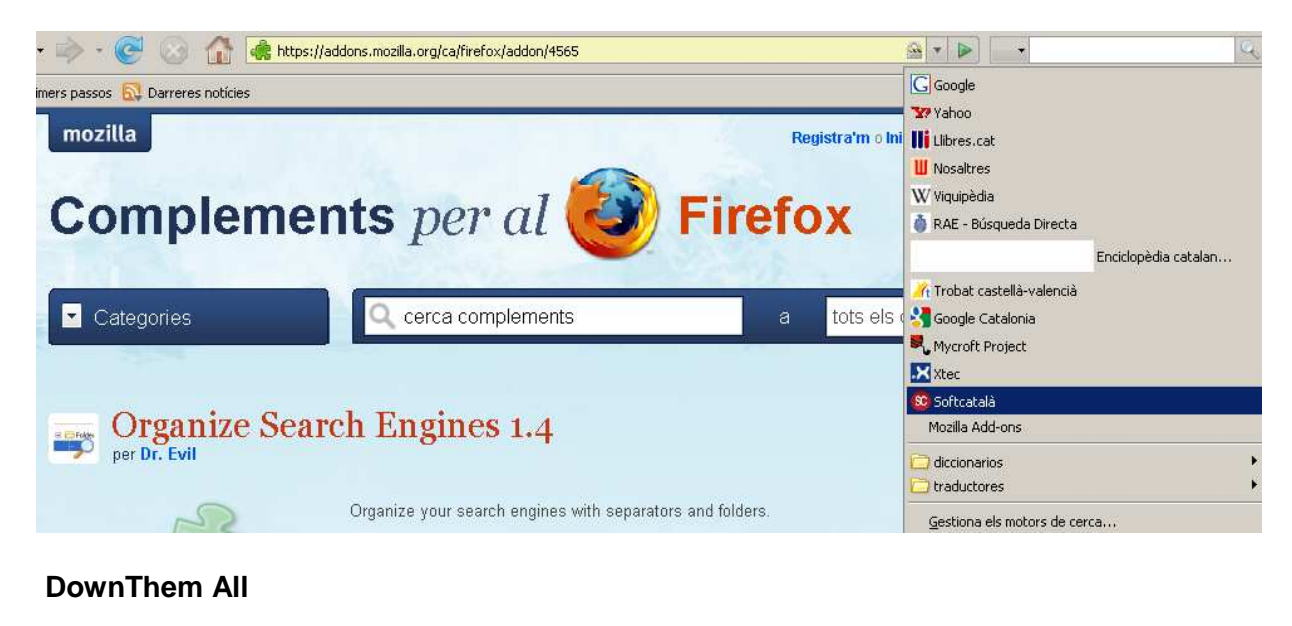

| ompleme                        | mplements per al 🥹 Firefox |   |                                        |  |
|--------------------------------|----------------------------|---|----------------------------------------|--|
| <ul> <li>Categories</li> </ul> |                            | a | tots els complements                   |  |
|                                |                            |   |                                        |  |
| DownThemA                      |                            |   | Avançat +<br>Actualitzeu el Firefox pe |  |

Pide actualizar el firefox, también se puede instalar una versión mas antigüa del complemento con lo que no es necesario actualizar la versión del navegador

### Utilización de Down Them All

| Links (414)     Pictures and Embedded (5)                                                                         | dowr                  | THEMall!         |       |
|----------------------------------------------------------------------------------------------------|-----------------------|------------------|-------|
| URL:                                                                                                    | Description           | Renaming mask    | E     |
| 🔿 📓 http://cica.es/                                                                                               | Alojado en CICA       | Default          | -     |
| http://translate.google.com/translate?hl=en&sl=es&u=                                                              | English               | Default          | 1     |
| 🔾 🍓 http://es.tldp.org/index.html                                                                                 | TLDP-ES/LuCAS         | Default          |       |
| 🔾 🍓 http://es.tldp.org/htmls/participar.html                                                                      | IPARTICIPA!           | Default          |       |
| 🔿 💩 http://es.tldp.org/htmls/manuales.html                                                                        | Manuales              | Default          |       |
| 🔾 💩 http://es.tldp.org/htmls/cursos.html                                                                          | Cursos                | Default          |       |
| 🔿 🍓 http://es.tldp.org/htmls/tutoriales.html                                                                      | Tutoriales            | Default          |       |
| 🔿 🍓 http://es.tldp.org/htmls/faq.html                                                                             | Preguntas frecuentes  | Default          |       |
| ) 💩 http://es.tldp.org/htmls/presentaciones.html                                                                  | Conferencias          | Default          |       |
| Save files in:                                                                                                    | Renam                 | ing mask:        |       |
| C:\Documents and Settings\gh2.aules\Escritorio\pdf\                                                               | 👻 📄 🔭                 | .*ext* 👻         | 0     |
| Inclusive filters<br>Inclusive filters<br>All files Incluses (zip, rar) Videos (mpeg, avi,<br>Additional filters: | , wmv) 🔲 Images (gif, | jpg, png)        |       |
| pdf                                                                                                    |                       | 💌 🗖 Reg.         | Exp.  |
| DownThemAll 1.0 is here at last! Dow                                                                              | nload it here! Start! | Queuel Ca        | ancel |
| Selected links: 77 of 414                                                                                         |                       | Help! Preference | s     |

En cualquier página se pulsa botón derecho del mouse y se activa, por ejemplo en la páginatldp.org podemos decir que nos baje todos los PDF abrimos Additional filters y escribimos pdf en SAVE FILES IN selecciona la carpeta destino y a continuación nos permite bajarnos de una vez todos los archivos PDF de la página al destino seleccionado.

# Instalo el PDF Download

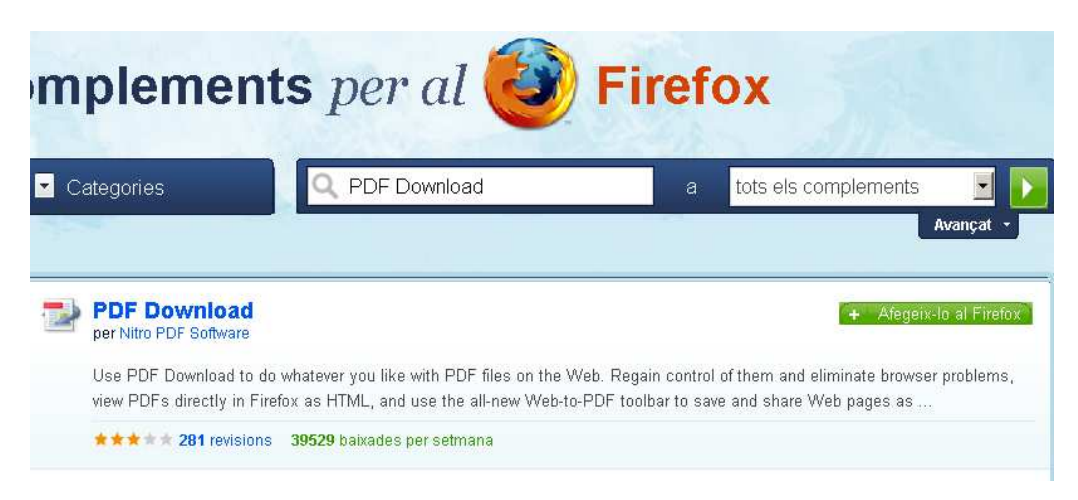

# Complementos para YouTube

Para encontrar un complemento que nos interese podemos poner una palabra clave, por ejemplo video o youtube, nos mostrará una lista de complementos para trabajar con videos, o en este caso nos muestra los complementos que tiene para poder trabajar con youtube.

| Y Ci        | ategories                                                                                                    | a tots els complements                                                   |
|-------------|----------------------------------------------------------------------------------------------------|--------------------------------------------------------------------------|
|             |                                                                                                    | Avanç                                                                    |
| You<br>Tube | YouTube<br>per ditman                                                                                                    | + Baixa                                                                  |
|             | This add-on will add an improved version of YouTube's search<br>helping this add-on to become public! Please keep leaving fer | n engine, now with search suggestions! Thanks all who voted f<br>edback! |
|             | ★★★★ <b>58</b> revisions <b>9126</b> baixades per setmana                                                                     |                                                                          |
| You         | Youtube Tooltip                                                                                                    | + Afegeix-Io al f                                                        |
| Tuble       |                                                                                                    |                                                                          |

En pantalla podemos ver el complemento que trasforma el video de YouTube en formato MP4, o si nos interesa podemos transformar el video a formato MP3(sonido), si instalo el segundo.

Para ver todos los complementos instalados vamos al menú herramientas complementos, nos aparecen todos los complementos instalados.

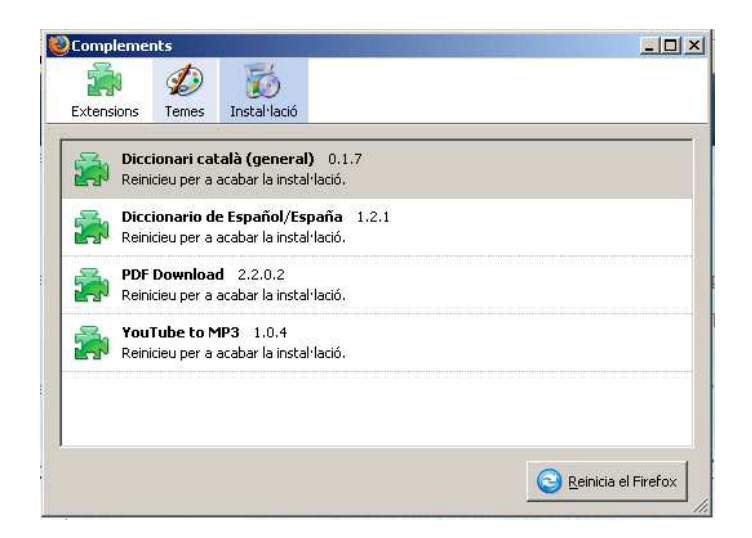

El complemento de transformación youtube as MP3 aparece en youtube y te permite transformar y grabar el video en formato MP3.

El complemento se ejecuta en otra pestaña y al terminar podemos pasar para guardar el resultado.

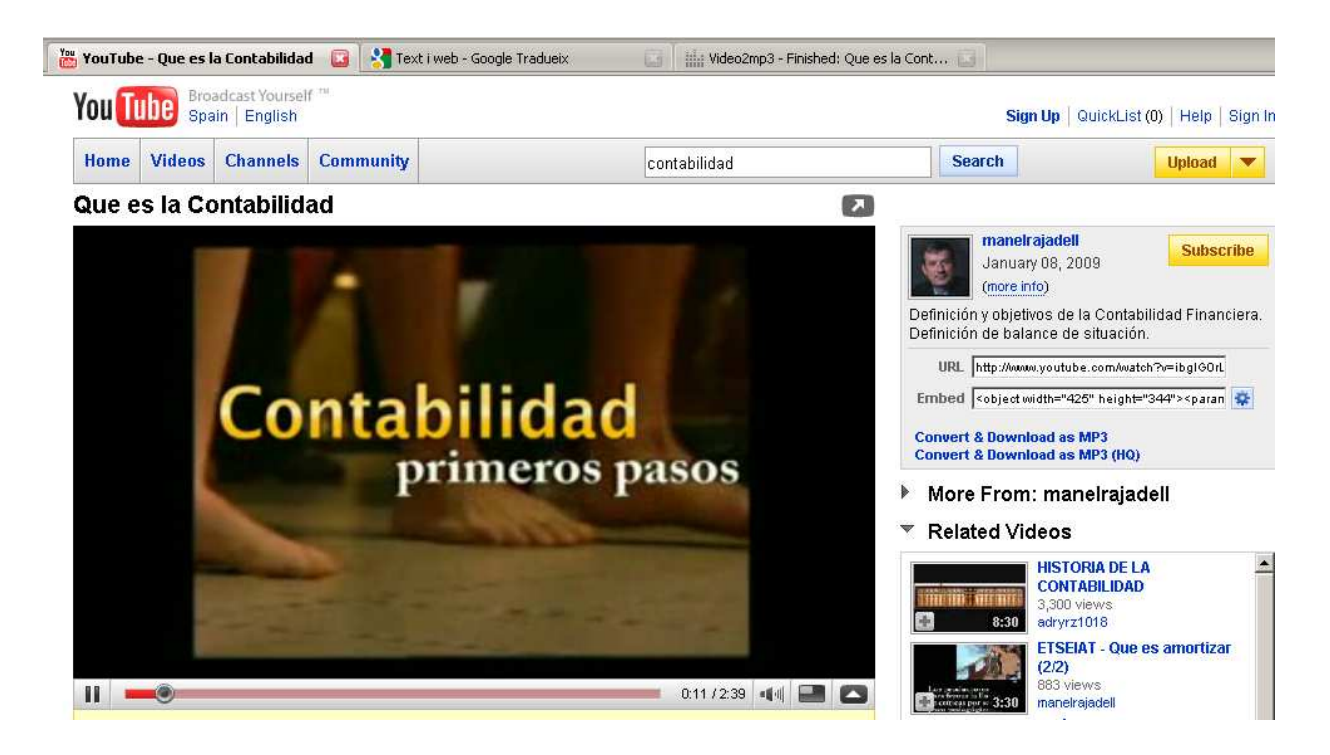

Al terminar en este caso tendremos un archivo de sonido MP3 del video de "Que es la contabilidad" que podremos guardar pulsando el enlace Dowload MP3.

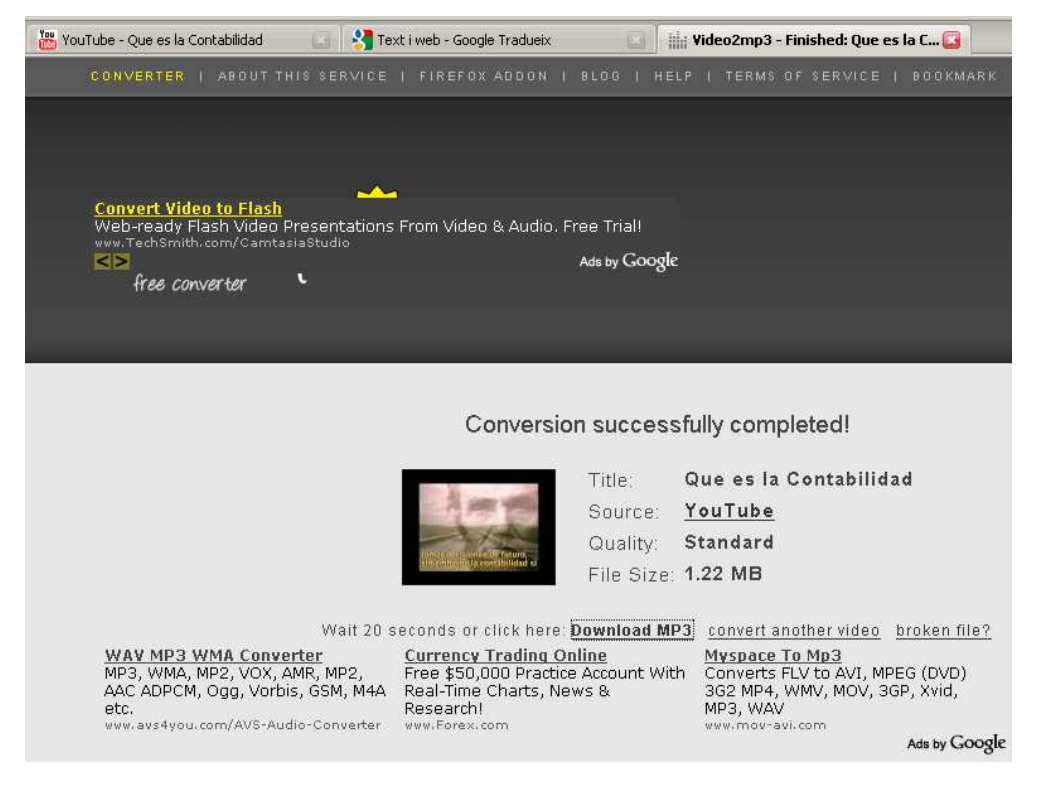